## P2P connection via Wi-Fi Dongle(Windows)

Equipment needed: F70WV2 w/power adapter, PC/w Wi-Fi Dongle and Sphere 2 installed

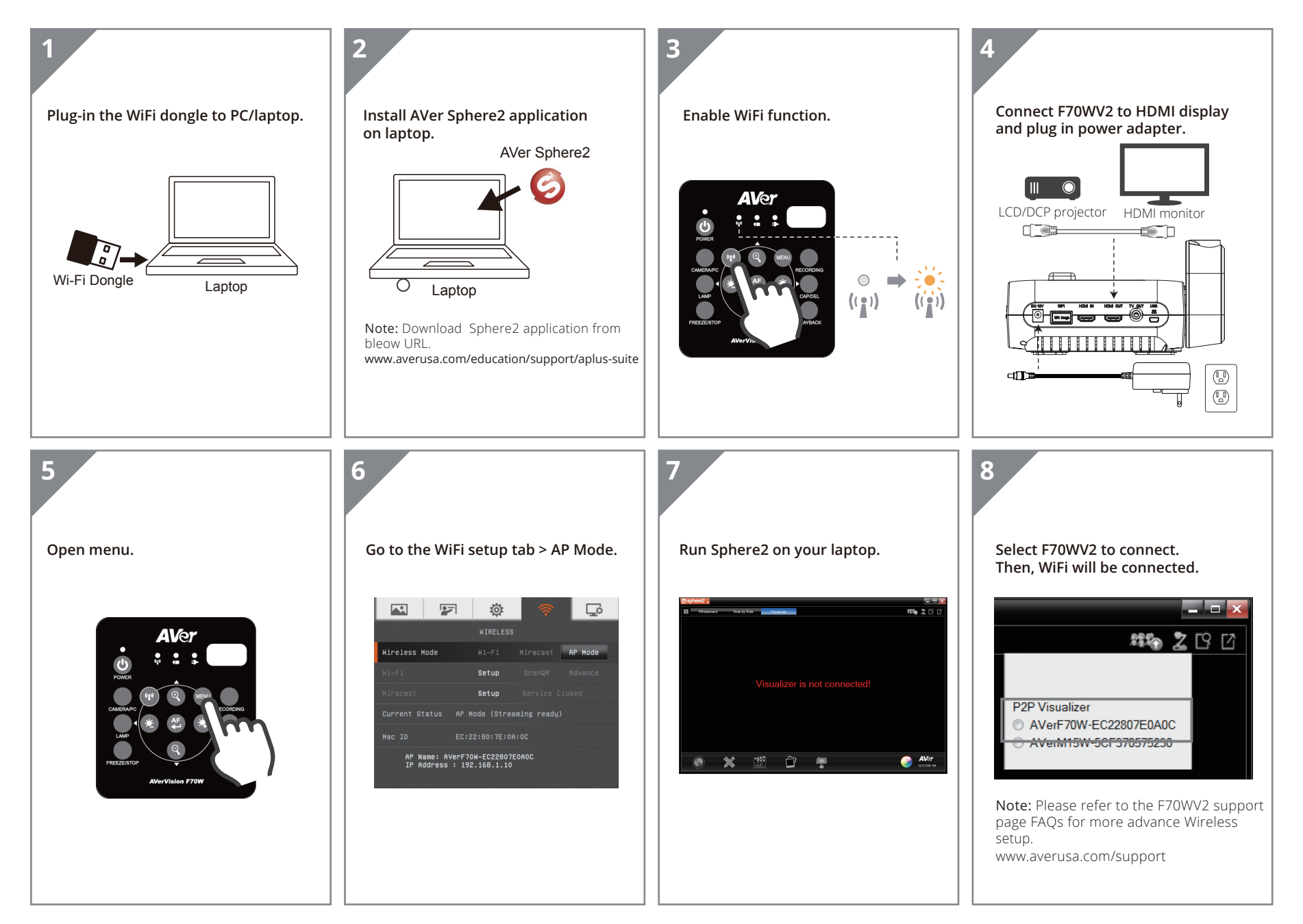

AVer

## P2P connection via Wi-Fi Dongle(MAC)

Equipment needed:F70WV2 w/power adapter, MacBook/w Wi-Fi Dongle and Sphere 2 installed

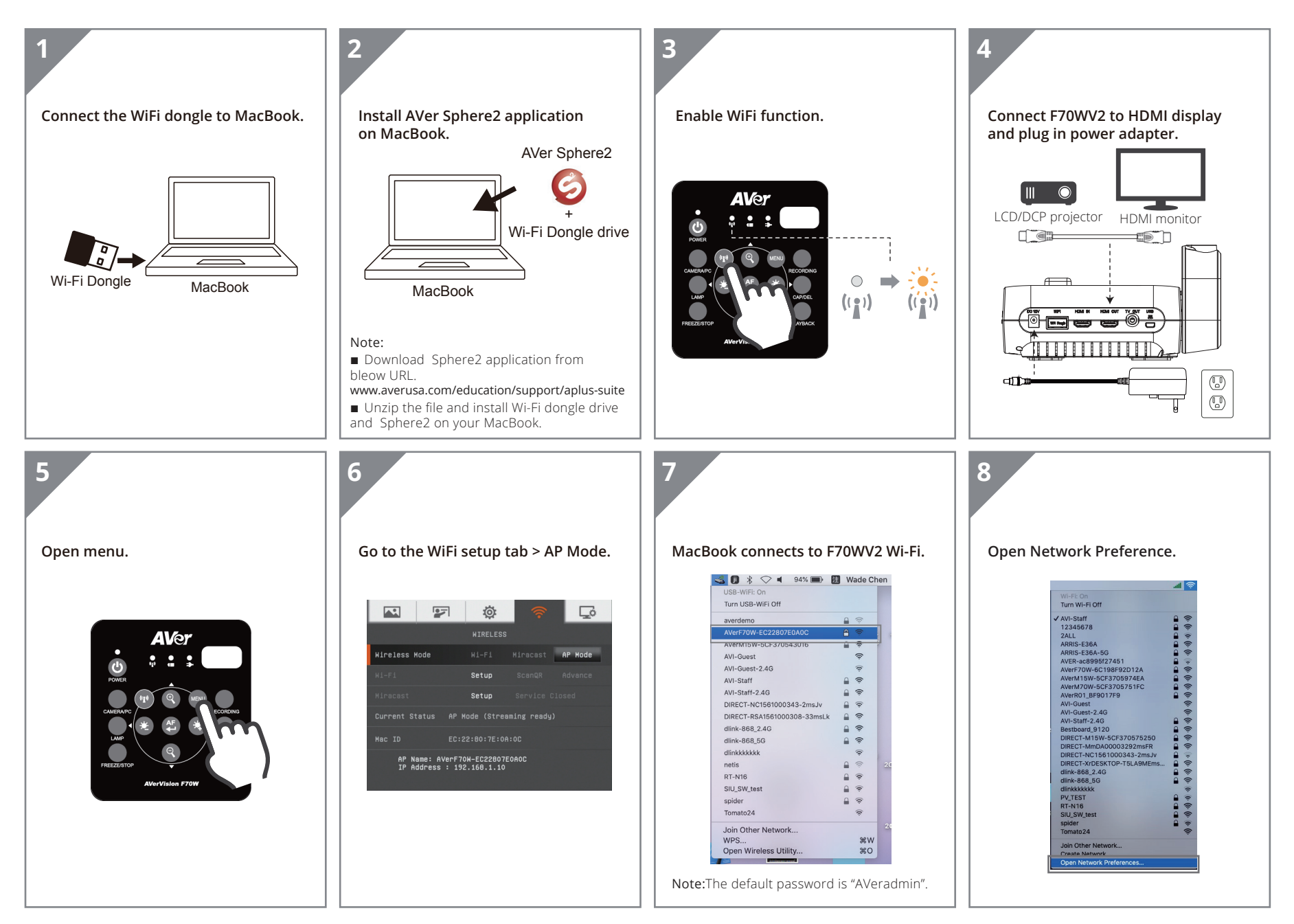

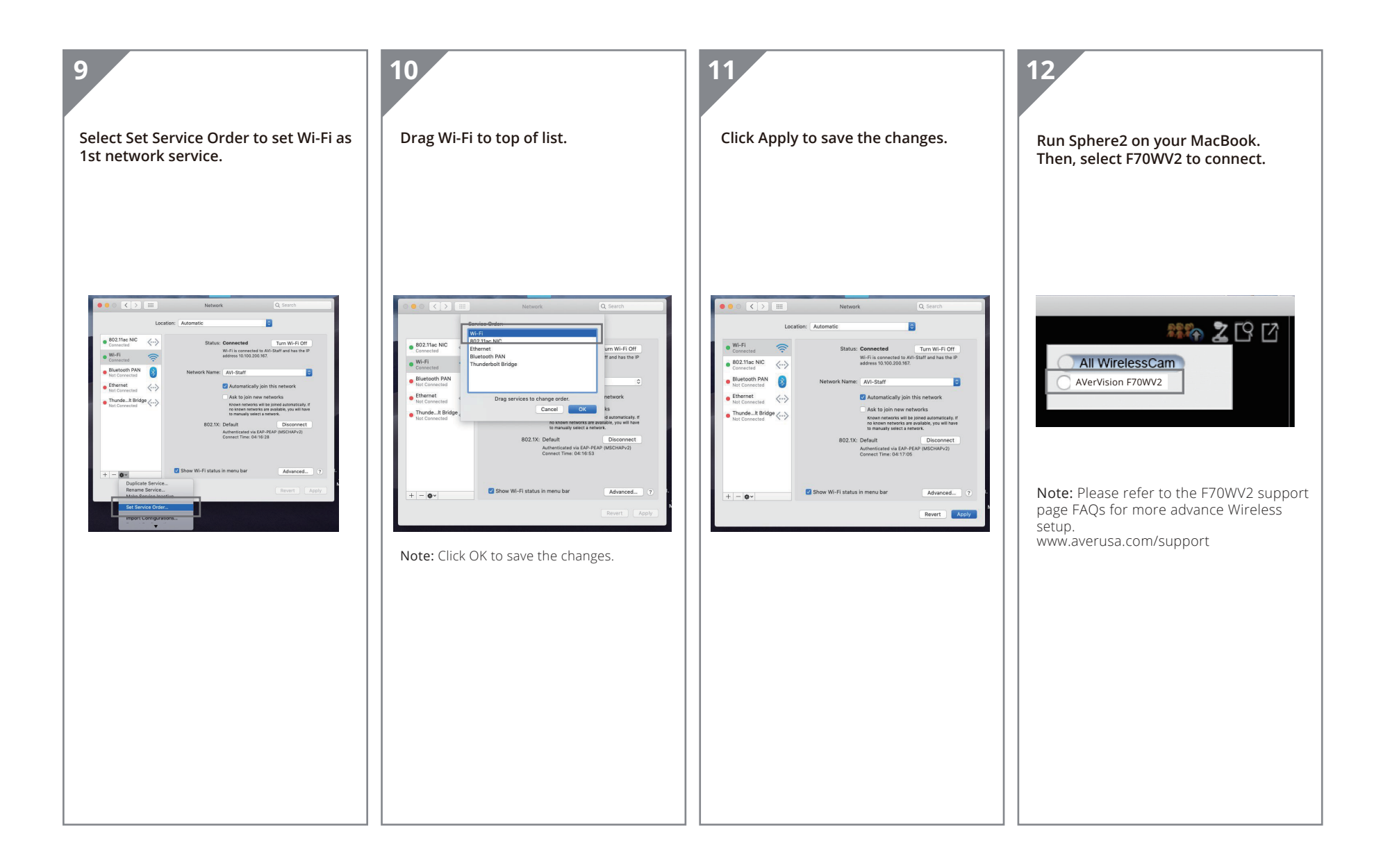

## Connecting to WiFi

Equipment needed: F70WV2 w/power adapter, PC/Mac w/A+ Suite installed, access to WiFi network

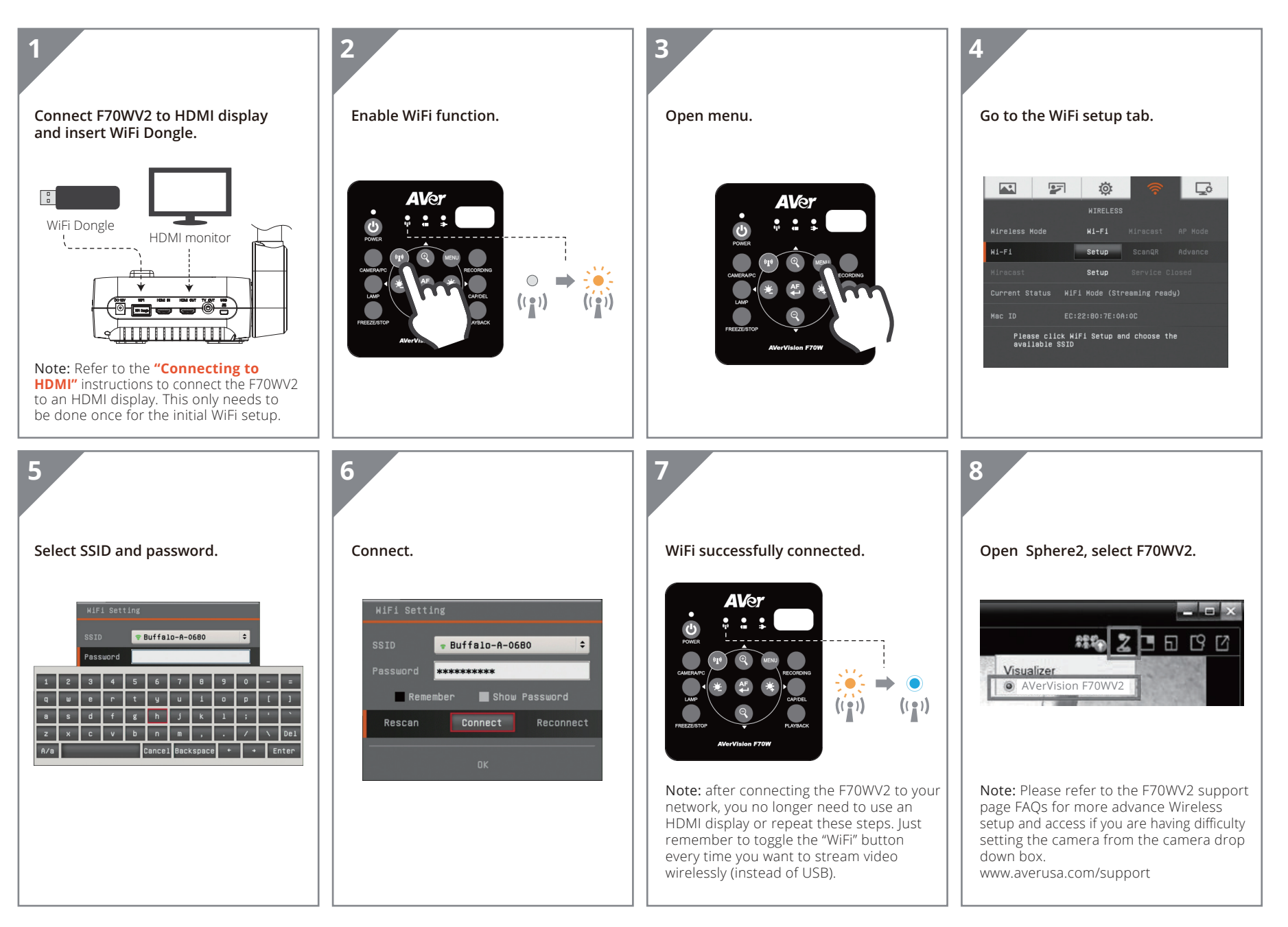

## Connecting via Miracast

Equipment needed: F70WV2 w/power adapter, AVer interactive flat panel, access to WiFi network

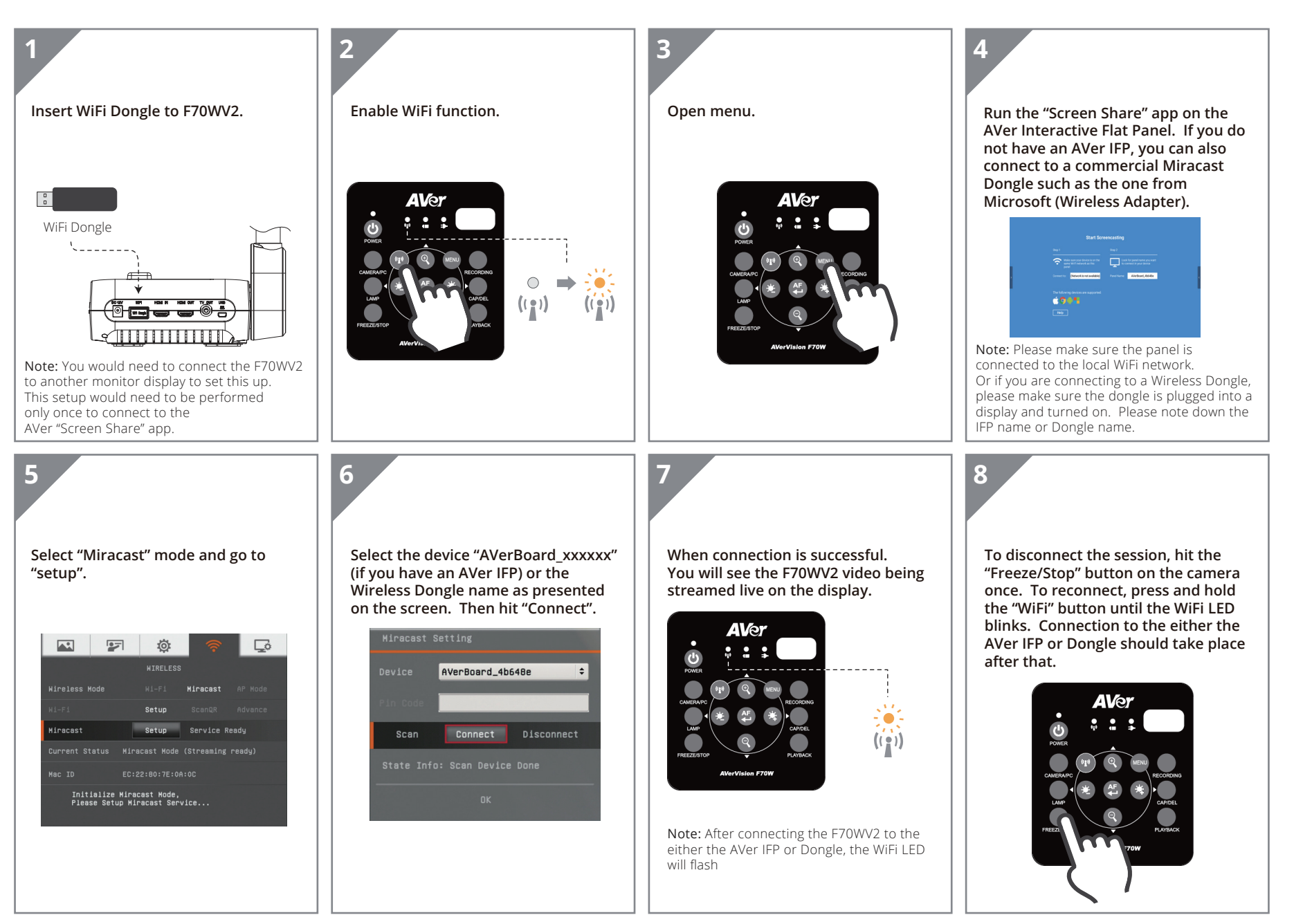

# Connecting to HDMI

Equipment needed: F70WV2 w/power adapter, HDMI display, HDMI cable

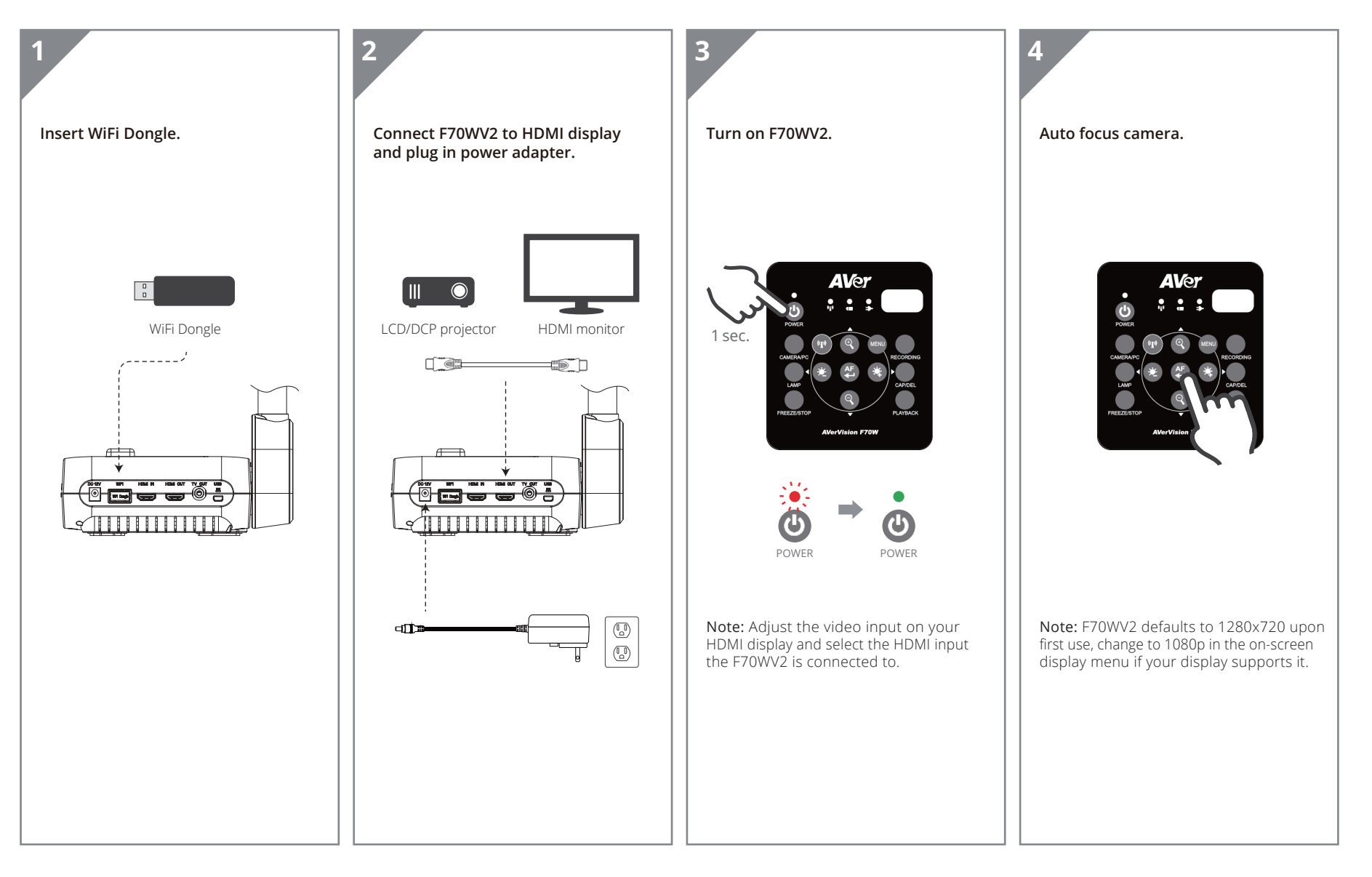

## Connecting to PC/Mac via USB

Equipment needed: F70WV2 w/power adapter, PC/Mac w/A+ Suite installed, mini USB cable

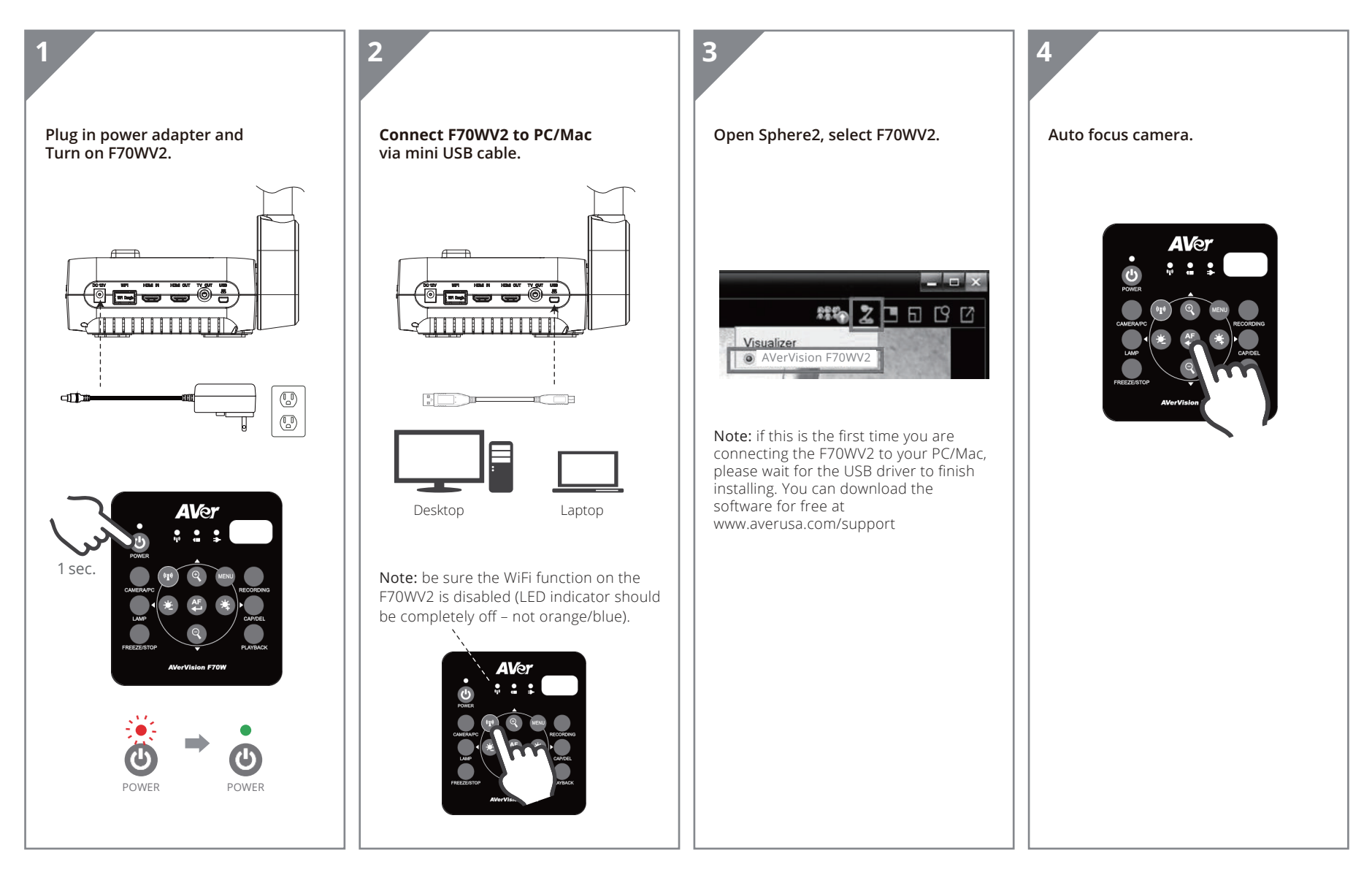

### Remote Control

The remote control requires two (2) "AAA" size batteries (supplied), make sure batteries are installed properly before use.

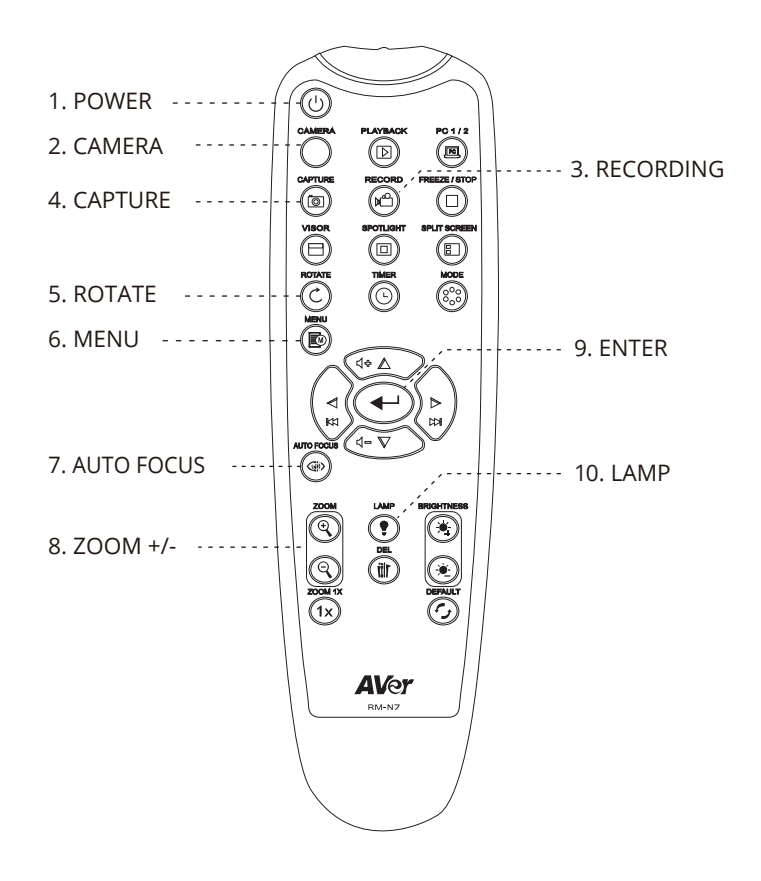

For User Manual and Software, please visit the link below. http://averusa.com/classroom-technology/support/

#### **Contact Information**

AVer Information Inc. USA 668 Mission Court, Fremont, California 94539 USA Toll Free: (877) 528-7824 Email: support.usa@aver.com